## Passwort zurücksetzen – Schülerinnen und Schüler

## Anmeldung bei WebUntis mit Office 365 / Zurücksetzen des Passworts

- Öffne die Internetseite <u>www.webuntis.com</u> an deinem Laptop/PC in einem Browser (z.B. Firefox, Chrome, Edge...) und gib als Schule "Staatl. Berufsschule Rothenburg" an.
- 2) Gehe anschließend auf "Office 365 Anmeldung"
- 3) Logge dich mit deiner Mailadresse <u>vorname.nachname@schueler.ws-dkb.de</u> und dem dazugehörigen Passwort ein.

| Office 365 Anmeldung                    |         |  |  |  |
|-----------------------------------------|---------|--|--|--|
| oder                                    |         |  |  |  |
| Benutzername                            |         |  |  |  |
| Passwort                                | $\odot$ |  |  |  |
|                                         |         |  |  |  |
| Login                                   |         |  |  |  |
| Passwort vergessen?                     |         |  |  |  |
| Noch keinen Zugang? <u>Registrieren</u> |         |  |  |  |

4) Gehe anschließend im "Profil" auf "Freigaben".

Profil

|     | WebUntis<br>Wirtschaftsschule | -    | Allgemein Kontaktdaten Freigaben                                                                                                    |                                                                                                    |
|-----|-------------------------------|------|----------------------------------------------------------------------------------------------------|----------------------------------------------------------------------------------------------------|
|     | 2024/2025 🗸                   |      | Lehrkraft                                                                                                    |                                                                                                    |
|     | Heute                         |      | Barkholz                                                                                                    |                                                                                                    |
|     | Mitteilungen                  |      | E-Mail Adresse<br>manuela.barkholz@ws-dkb.de                                                                                                    | Sprache<br>Deutsch                                                                                                    |
| ::: | Stundenplan                   |      | Benutzergruppe                                                                                                    | Abteilung                                                                                                    |
|     | Stundenplan                   | BETA | Lehrkräfte                                                                                                    | WS                                                                                                    |
| ዮ   | Unterricht                    |      | Offene Buchungen<br>1                                                                                                    | Max. offene Buchungen<br>0                                                                                                    |
| ++  | Buchen                        |      |                                                                                                    |                                                                                                    |
|     | Klassenbuch                   |      | Benachrichtigungen über neue Mittenungen per E-Main erhalten     Benachrichtigungen des Aufgaben- und Ticketsystems erhalten     Zu neuer Stundenplanansicht wechseln (alte Ansicht deaktivieren | )                                                                                                    |
|     | Stammdaten                    |      | Startseite                                                                                                    |                                                                                                    |
|     | Administration                |      | Mein Unterricht     Unterricht Klassen                                                                                                    | Vergangene Unterrichtsstunden anzeigen<br>Unterrichtsstunden des nächsten Tages anzeigen, wenn alle<br>Stunden des aktuellen Tages vergangen sind |
|     |                               |      |                                                                                                    |                                                                                                    |
| В   | BAR<br>Lehrkraft              |      | Speichern Passwort ändern                                                                                                    |                                                                                                    |
| _   |                               |      |                                                                                                    |                                                                                                    |

5) Und dann auf "Anzeigen".

| ICS Kalender<br>Die Kalenderfreigabe finden Sie jetzt direkt im Stundenplan (" <mark>Mein Stundenplan</mark> ").                                                                                                    |
|----------------------------------------------------------------------------------------------------|
| Kalendereinstellungen<br>Symbole anzeigen<br>Externe Kalender<br>Schuljahreskalender<br>Stundenplanformat<br>O default<br>iCal-Abo<br>uiCal-Abo                                                                                                    |
| Cogriff über Untis Mobile     Image: Cogriff über Untis Mobile     Image: Cogriff über Untis Mobile     Image: Cogriff über Untis Mobile     Image: Cogriff über Untis Mobile     Image: Cogriff über Untis Mobile     Image: Cogriff über Untis Mobile     Image: Cogriff Uber Untis Mobile     Image: Cogriff Uber Untis Mobile |

6) Öffne anschließend die WebUntis-App auf dem Handy, logge dich ggf. aus und melde dich mithilfe des QR-Codes neu an ("Anmeldung mit QR-Code").

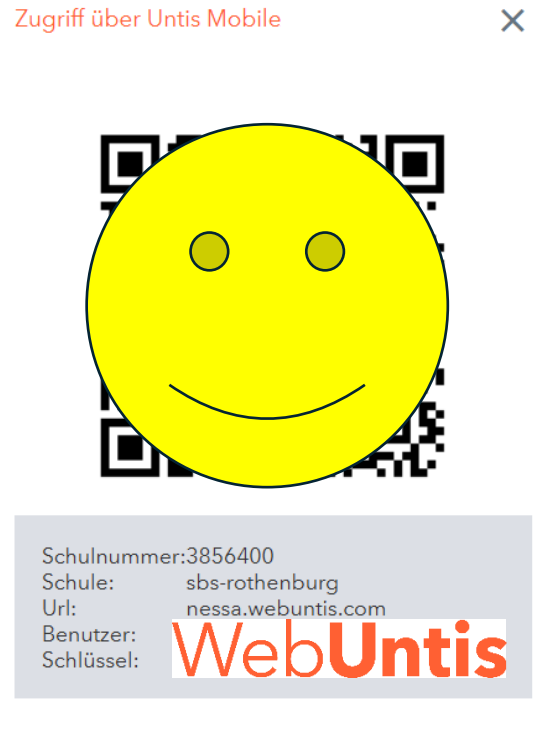

Nun bist du auch in der App mit den Office-Zugangsdaten eingeloggt.

## Wichtig:

Solltest du künftig dein Passwort für WebUntis vergessen haben, beginne bei 1) erneut.